# Living Amongst the Sarsens Desk-based Sarsen Mapping Survey

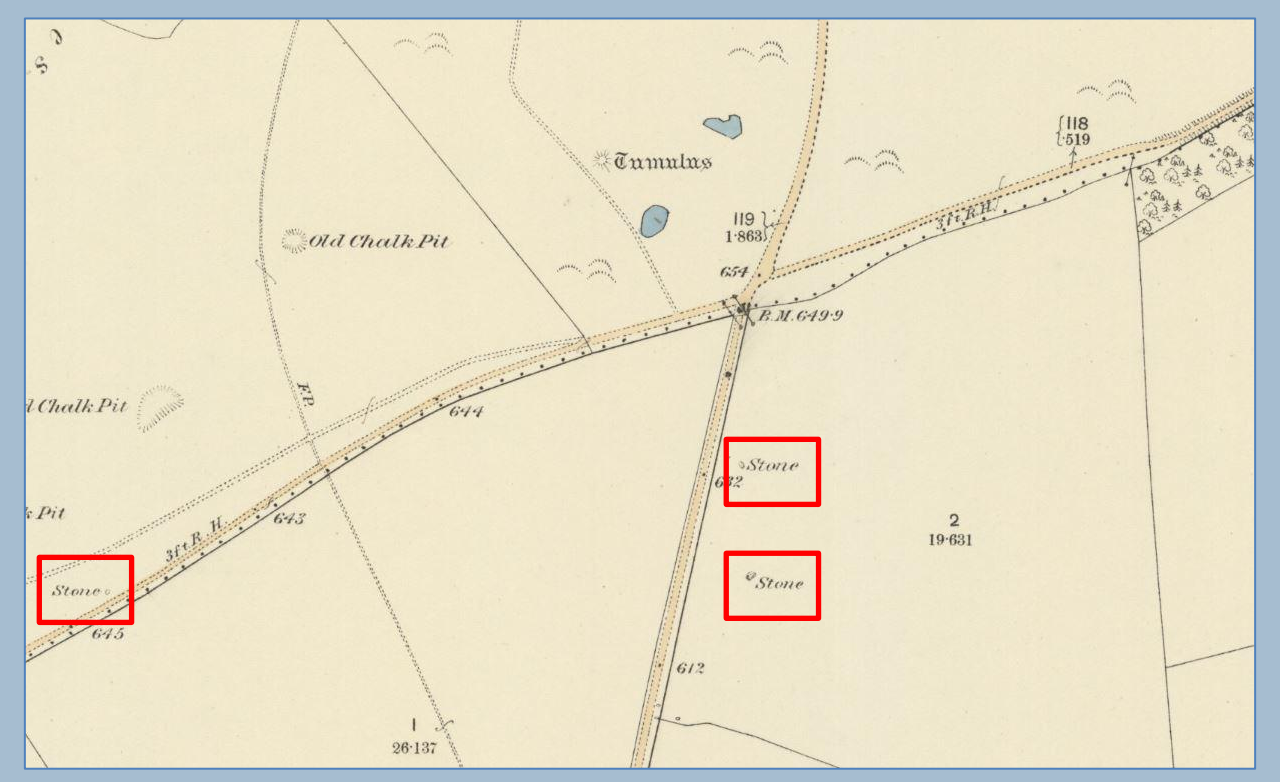

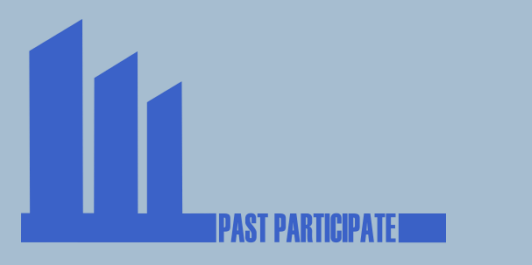

Department for Environment Food & Rural Affairs

National Landscape

Farming in Protected Landscapes programme

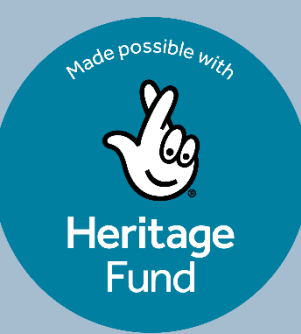

#### Introduction

This project is part of a larger project, Living Amongst the Sarsens: Revealing the Hidden Heritage of the Valley of Stones. This has been made possible with The National Lottery Heritage Fund, with thanks to National Lottery players.

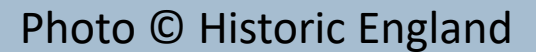

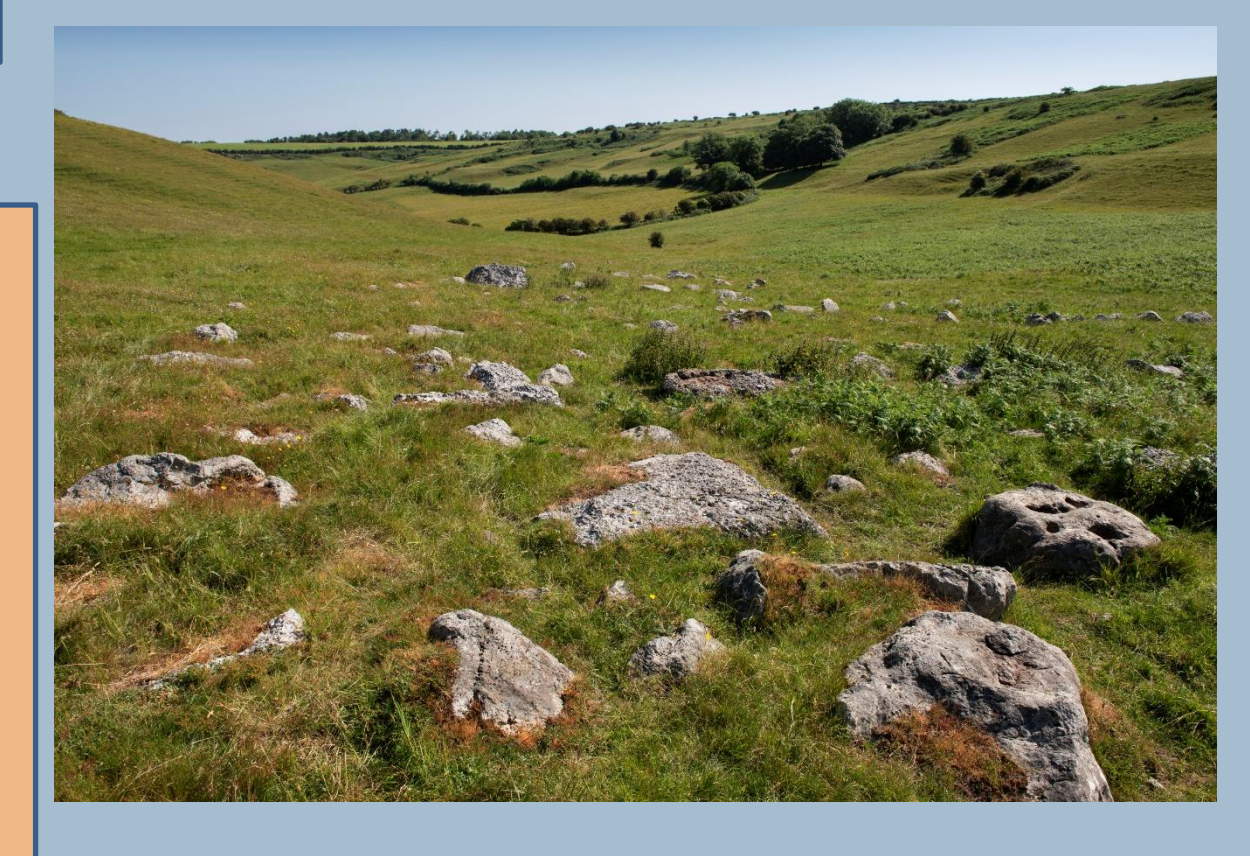

Volunteers are currently recording all the sarsen stones within the Valley of Stones, looking for evidence of use.

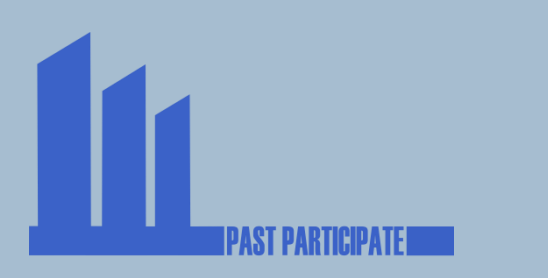

#### Introduction

However the Valley of Stones is set within a bigger landscape, and this too will also contain evidence of the sarsen stones. We are interested in where they occur naturally and how they were used by people in the past.

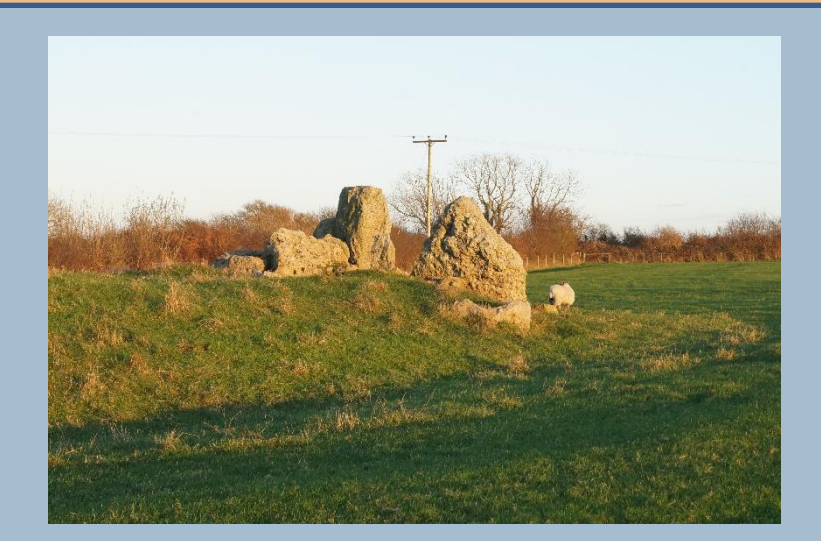

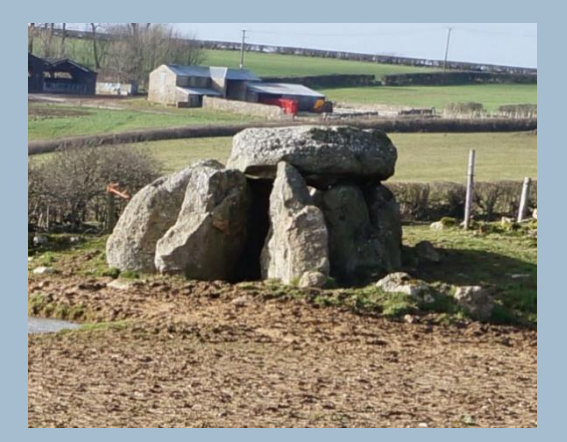

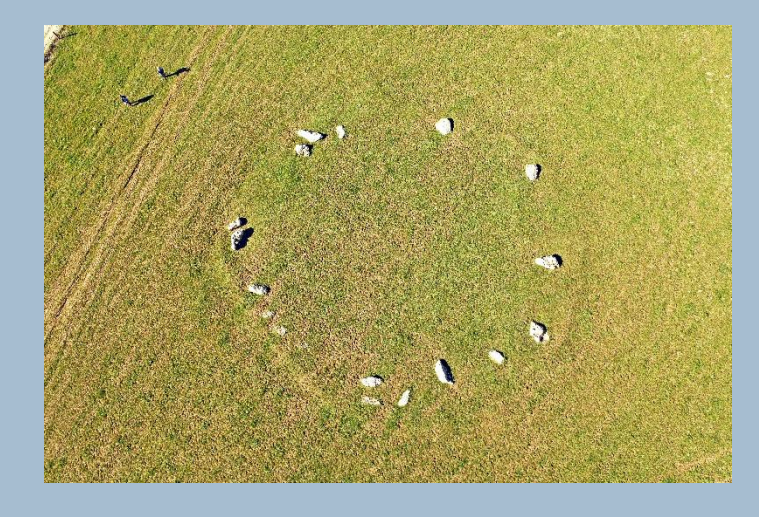

For example we know that many of the prehistoric monuments in this area were built using sarsen stone.

#### Introduction

You can make a valuable contribution to this project by helping us to establish the distribution of sarsens in the wider landscape beyond the Valley of Stones.

An examination of old Ordnance Survey maps will indicate the location of some of the larger sarsens in the late 19<sup>th</sup> and early 20<sup>th</sup> centuries.

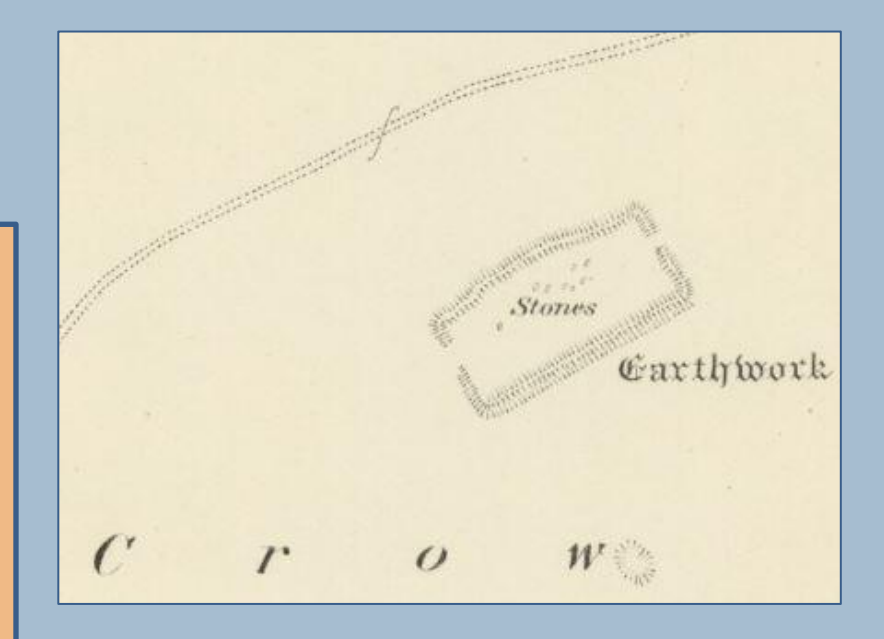

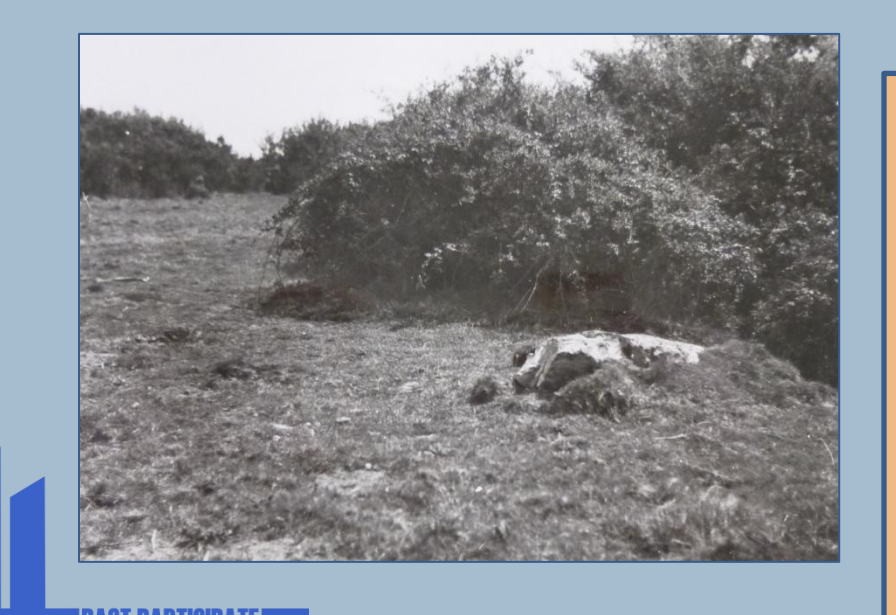

At a later stage we will ground-truth the stones to establish

- if they are sarsen,
- if they are still in situ (i.e. naturally deposited),
- if they have been moved by people,
- and if so, is there any indication as to when this happened.

## **The Survey Area**

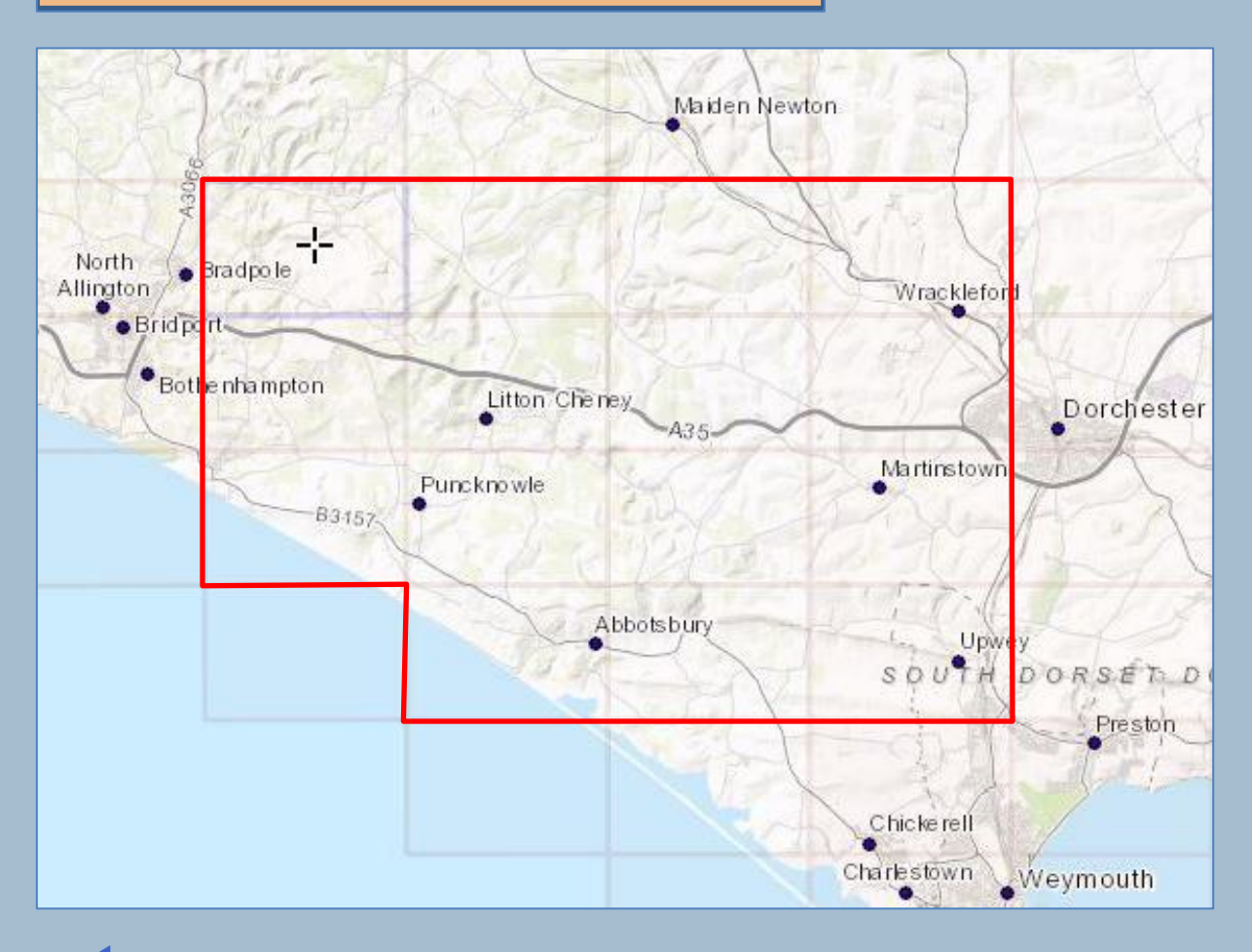

The map survey will focus upon the area surrounding the South Dorset Ridgeway.

This is the area bounding Charminster toward the north-east; Upwey to the south-east; Loders to the north-west; and Burton Bradstock to the southwest

## **The Maps**

The sarsen mapping survey will focus upon the First and Second Edition Ordnance Survey 25-inch to the mile (1:2,500) maps produced in the late 1890s and early 1900s.

These (along with the 6-inch which volunteers have already looked at) represent the earliest comprehensive large scale map coverage, which is detailed enough to depict individual stones.

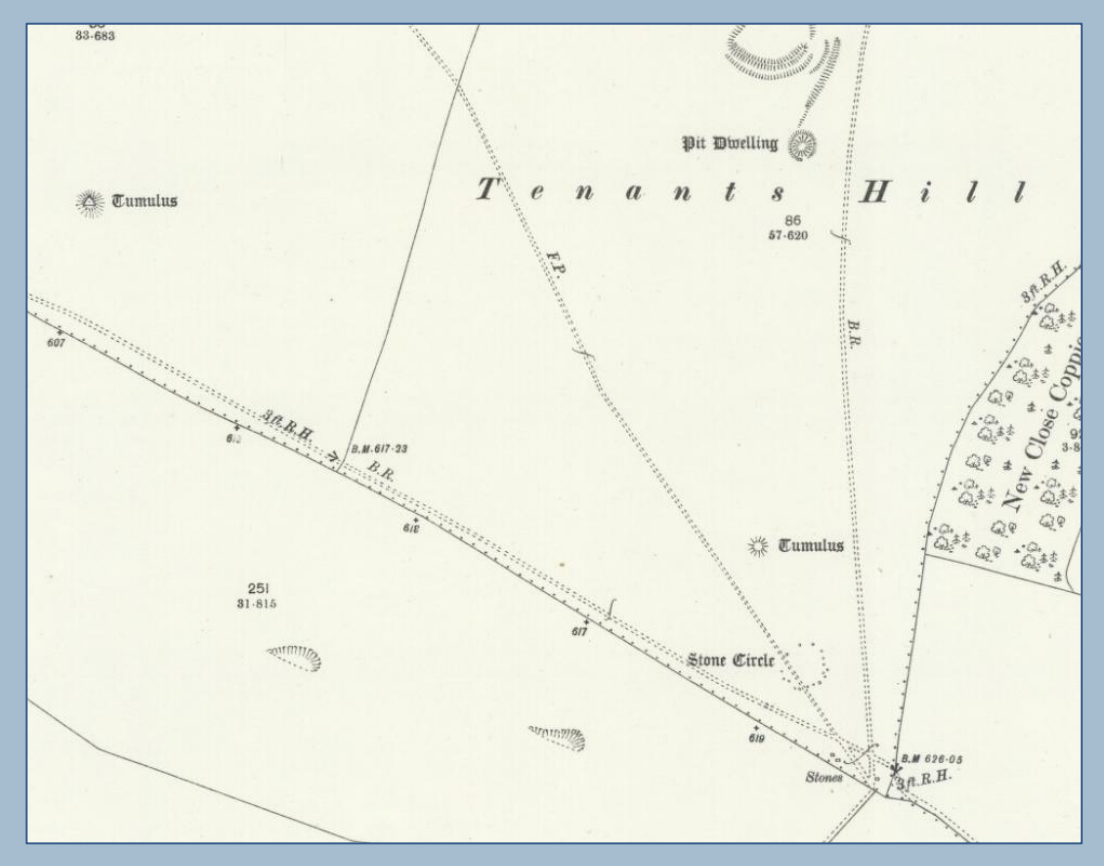

If you're interested in helping out please email Hayley@pastparticipate for the current list of maps.

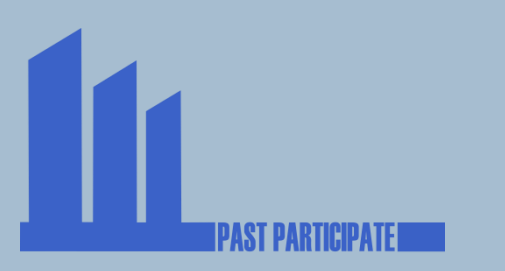

# Accessing the Maps

You will be examining old Ordnance Survey maps depicting the survey area, which are accessible online via the National Library of Scotland website:

https://maps.nls.uk

This opens an interface with access to multiple datasets:

Select 'Map Finder with Outlines'

(this will enable you to select specific map sheets)

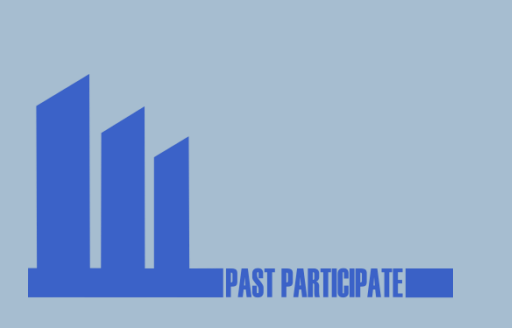

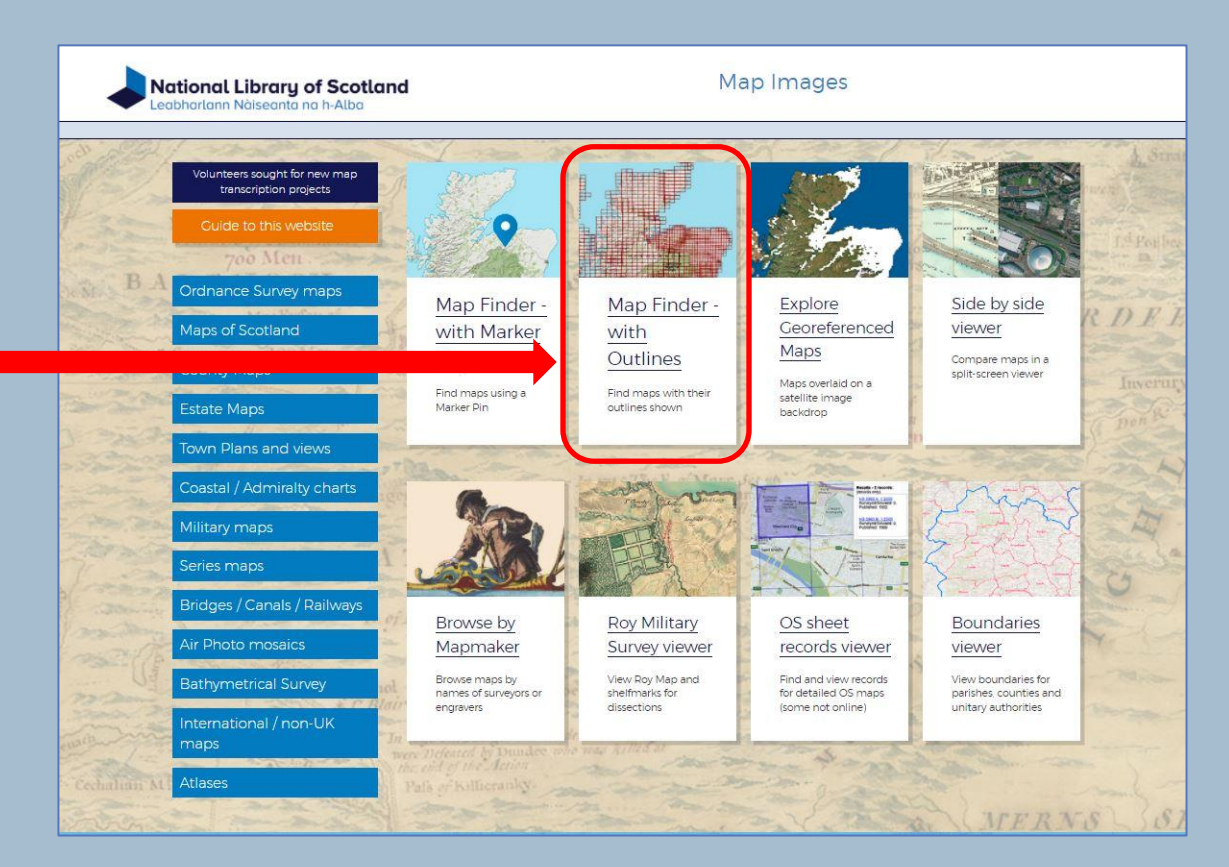

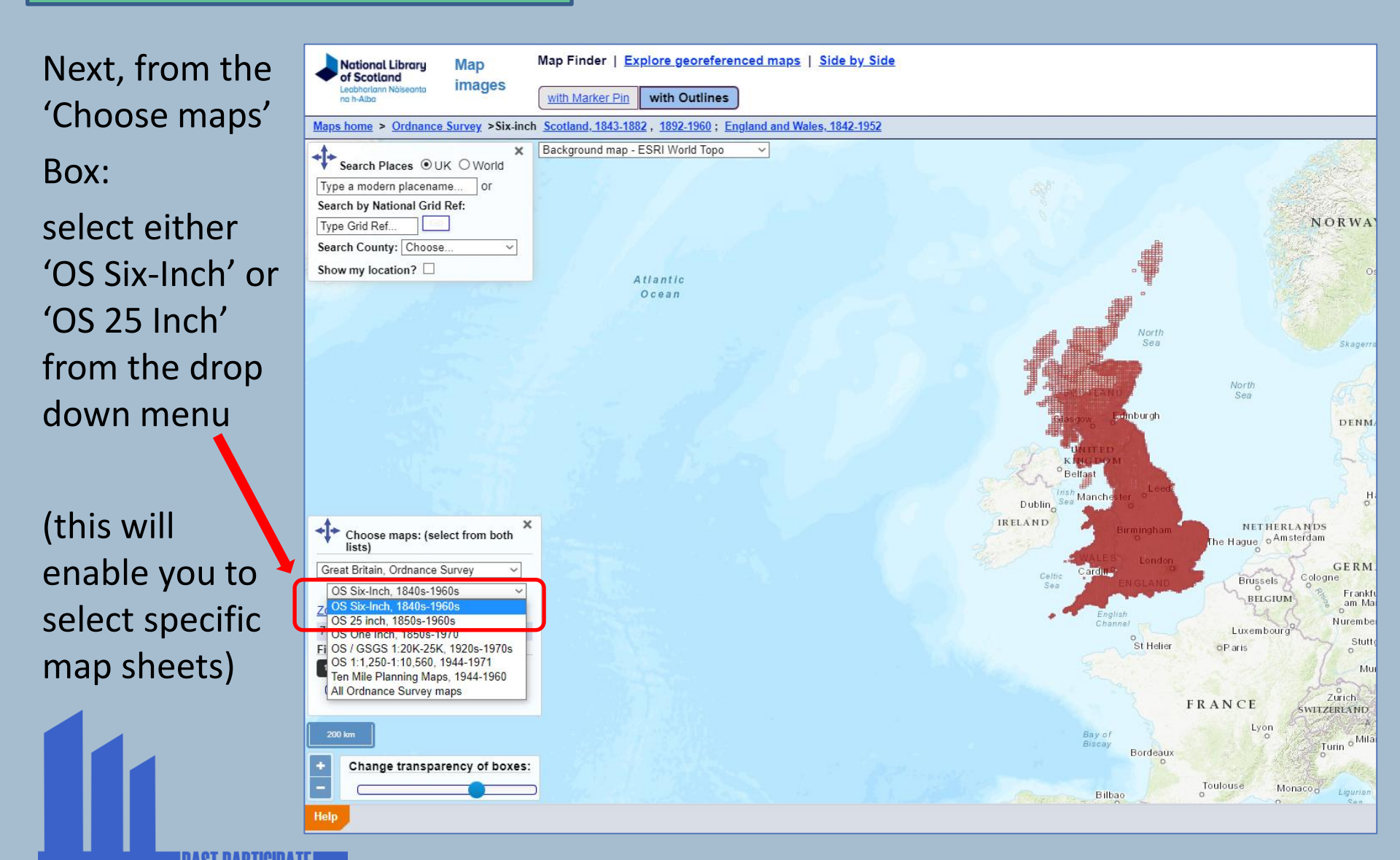

Next, zoom in to survey area by using the 'Search Places'

Box and typing a place name – e.g., Puncknowle

Or

By using the scale buttons and drag the map

| ch  | National Library Map Map                                                            | ap Finder   <u>Explore georeferenced maps</u> | Side by Side           |                |                      |             |               |                   |                                                                                                    |
|-----|-------------------------------------------------------------------------------------|-----------------------------------------------|------------------------|----------------|----------------------|-------------|---------------|-------------------|----------------------------------------------------------------------------------------------------|
|     | na h-Alba                                                                           | with Marker Pin with Outlines                 |                        |                |                      |             |               |                   |                                                                                                    |
|     | Maps home > Ordnance Survey > 25 inch So                                            | cotland, 1855-1882,1892-1949;England and Wa   | <u>ales, 1841-1952</u> |                |                      |             |               |                   |                                                                                                    |
| -   | B                                                                                   | ackground map - ESRI World Topo               |                        | Rampisha       |                      | N           | DATH DOP      | SET DOW           | N S                                                                                                    |
| ga  | Search Places OUK O World  Type a modern placename  or  Search by National Grid Per | REPETING                                      | TE COL                 | Down           | (2)                  | Cattistock  | 1 Ser         | VICE              | 2/3                                                                                                    |
|     | - Type Grid Ref                                                                     | 34 K K A A K                                  | 71 302-5               | 12             |                      | 26/=>       | a fort        | 72033             | -                                                                                                    |
|     | Search County: Choose ~                                                             | MARTER COL                                    | And the state          | 2.00           | To lier<br>Porco rum | - N-        | 15 100        | 1 22              | Lat It                                                                                                    |
|     | Show my location?                                                                   |                                               | MARTER SA              |                |                      | Maider      | Newton        | RELEX             | -                                                                                                    |
| vie | MILLING STATES                                                                      |                                               | TUCTAR                 | and the second | 1. 1.                | JAN N       | 1             |                   | 371.1                                                                                                    |
|     |                                                                                     |                                               | 1 ally                 | 2              | 11/200               | 135         | 6.1           | 15 6              | 3                                                                                                    |
|     | Whitchurch<br>Cano nicorum                                                          | 193122 (1)/                                   | Mary Des               | 2 TZ           | 6121                 | 17/         | E             | ampton            |                                                                                                    |
|     |                                                                                     |                                               | - Loder                | 252 m          | de nu nu             | 11          | -37           | 2                 | 1                                                                                                    |
|     | Moreomb                                                                             | e lake North                                  | ole codelo             | -2/2           | No la                | 1335        | and a         | 10-               | -all                                                                                                    |
|     | Utannoun                                                                            | Allington                                     | 40,000                 | 1 8-1          | A good               | Sale=       | a pri         | 2/5 T             | Wrackle ford<br>Bradford                                                                                                    |
|     | Bahis                                                                               | Chideock                                      | A35 Ast                | erswell        | 1963                 | AND.        | 12            | V2 A              | Peverell                                                                                                    |
| ale | Tropio Carlos                                                                       | Bothenhan                                     | npton Shipton Gorge    |                | SA 1                 | 13-         | the sea       | 1 2               | 12                                                                                                    |
|     |                                                                                     |                                               | A STATE OF STATE       | Litte          | n Cheney             | ~           | Winte rbo urr | e shi             | (                                                                                                    |
| ag  | Choose maps: (select from both *                                                    |                                               |                        | TAT            | and and              | A3          | 5-ADDas       | K I I             | Poun                                                                                                    |
| ~0  | lists)                                                                              |                                               | Bradstock              | Fally          | 120                  | Littlebredy | 1. 3          | Ste C             | Z Y                                                                                                    |
|     | OS 25 inch 1850s-1960s                                                              |                                               | 2 in the second        | Puncknowle     | hing                 | 35          | 1) - 5        | Martin            | stown                                                                                                    |
|     | Zoom to this map / map series                                                       |                                               |                        | at a second    | 2000 - 6             | 5.7.04      | 5             | 1 All             | 373-5                                                                                                    |
|     | 36 map series cover this area                                                       |                                               |                        | West           | 22 P                 | sta         | T.H.          | 115-              | MYNA                                                                                                    |
|     | Filter by date:                                                                     | l                                             |                        | Bexington      |                      | Chilles -   |               | 1 1               |                                                                                                    |
|     |                                                                                     |                                               |                        | - And          | Abbotsbury           | Po          | rtesham       | 50,0              | TH DORS                                                                                                    |
|     | 2 km                                                                                |                                               |                        |                | 2 3 34               | -B0137-     | A.F.          | 1                 | opwe y                                                                                                    |
| - ( | thange transparency of hoves                                                        |                                               |                        |                | ~                    | Nord?       | S Year        | the second second |                                                                                                    |
|     | - Observer of boxes.                                                                | Zoom to selected map extents?                 |                        |                |                      | 13.3        | 1             |                   | Nottington                                                                                                    |
|     | Help                                                                                |                                               |                        |                |                      |             |               |                   | A CONTRACTOR OF THE OWNER OF THE OWNER |
|     |                                                                                     |                                               |                        |                |                      |             |               |                   |                                                                                                    |

PAST PARTICIPATI

with Outlines with Marker Pin Scotland, 1855-1882, 1892-1949; England and Wales, 1841-1952 Background man - ESBI World Tong clea Results - 2 maps ingston (1887 - 1901) Winterbourn Littor heney Abbas Long Bredy Now click on one terbourn Dorset XLVI.1 eries: Ordnance urvey, 25 inch to the of the map tiles Littlebredy Martinsto Surveyed: 1887 Published: 1889 Puncknowle Innka 18 to select it Dorset XLVI.1 West Series: Ordnance Bexinato Survey, 25 inch to the Revised: 1901 ar Waddo Portesha DOG DOWNS Ab tshur East Elwort Bexington Nottington Lane Langt Nottington Zoom to selected man extents? Her Tiles @ ArcG

> This will bring up a drop down box with the available map sheets. Click on one of the blue hyperlinks to select the map (if available, select the First Edition map from the 1880s).

> > NB: If your internet connection is slow this may take some time.

Please contact Hayley by email, phone or WhatsApp to discuss which maps sheet(s) you will look at so that she can maintain a list of the areas that are being examined and try to avoid repetition (although this can be useful).

Hayley@pastparticipate.co.uk 07955084661

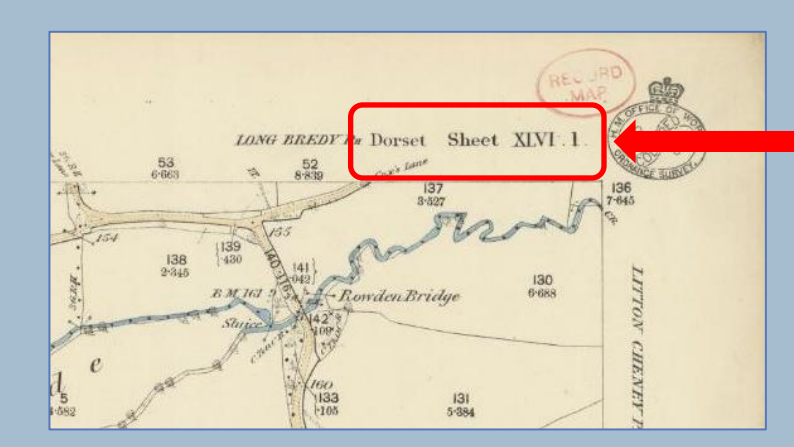

Sheet numbers can be found here

Dorset XLVI

Surve ed: 1887 led: 1889

XI VI 1

Revis d: 1901

Ordnance

25 inch to the

Surve mile

Publis

Dorse

Serie

Surve

mile

25 inch to the

Once you have selected a map sheet, zoom in until you can see all of the detail.

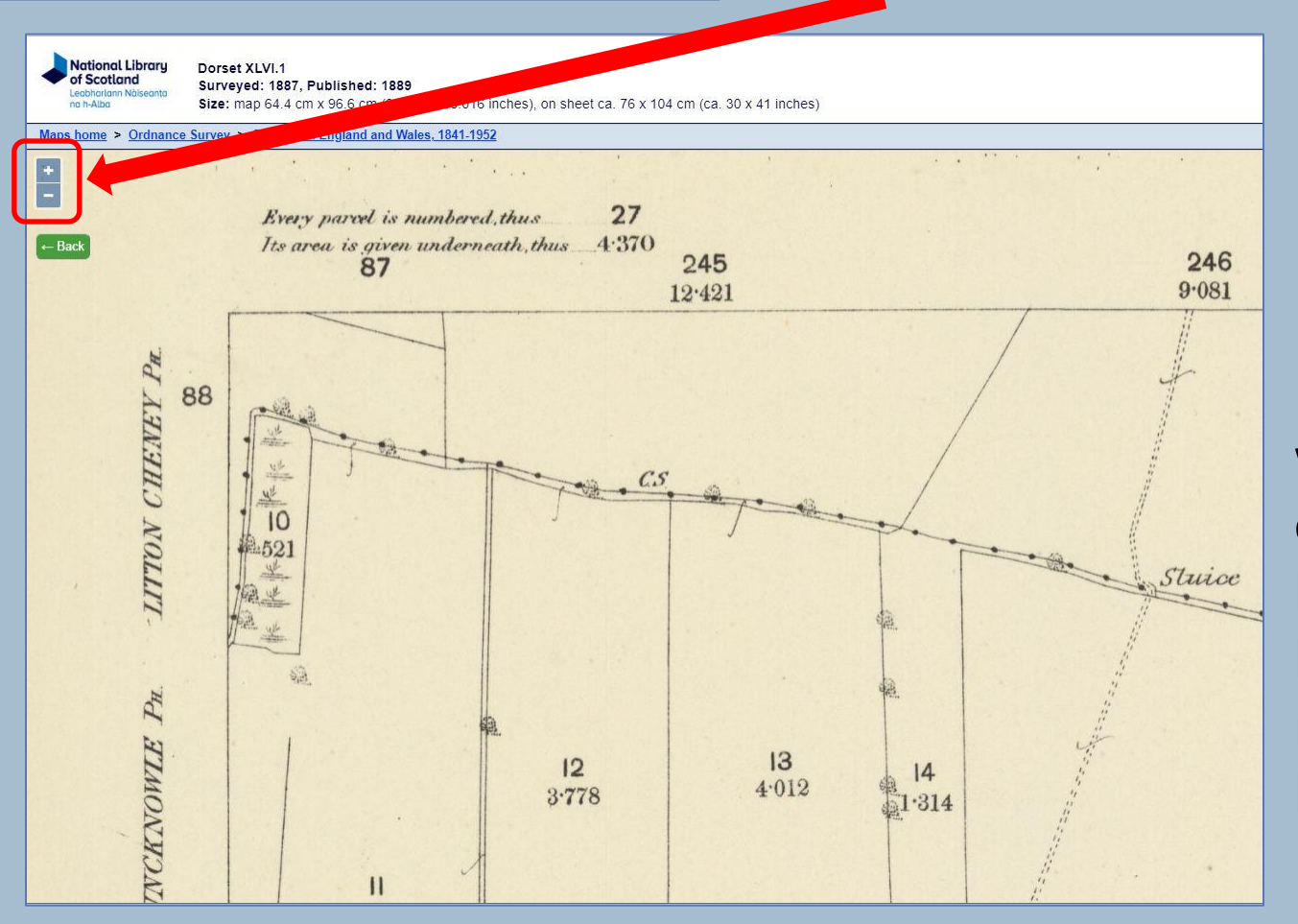

Use a systematic way to search the entire map – e.g., look in overlapping bands from left to right or from top to bottom.

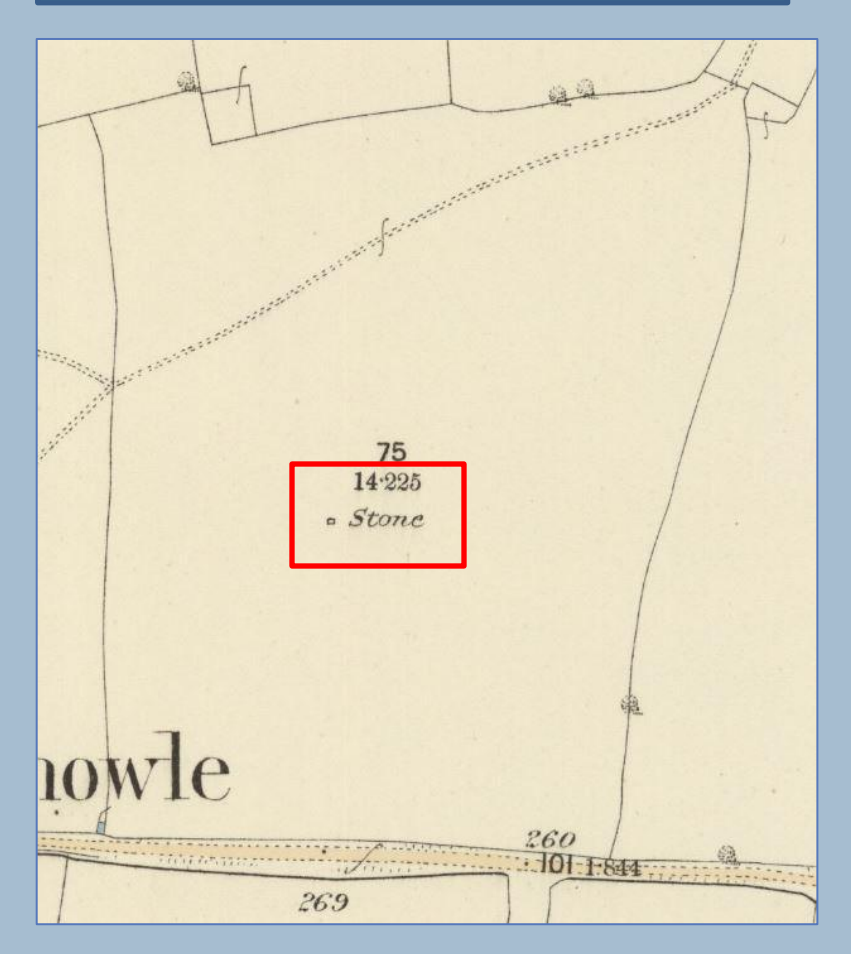

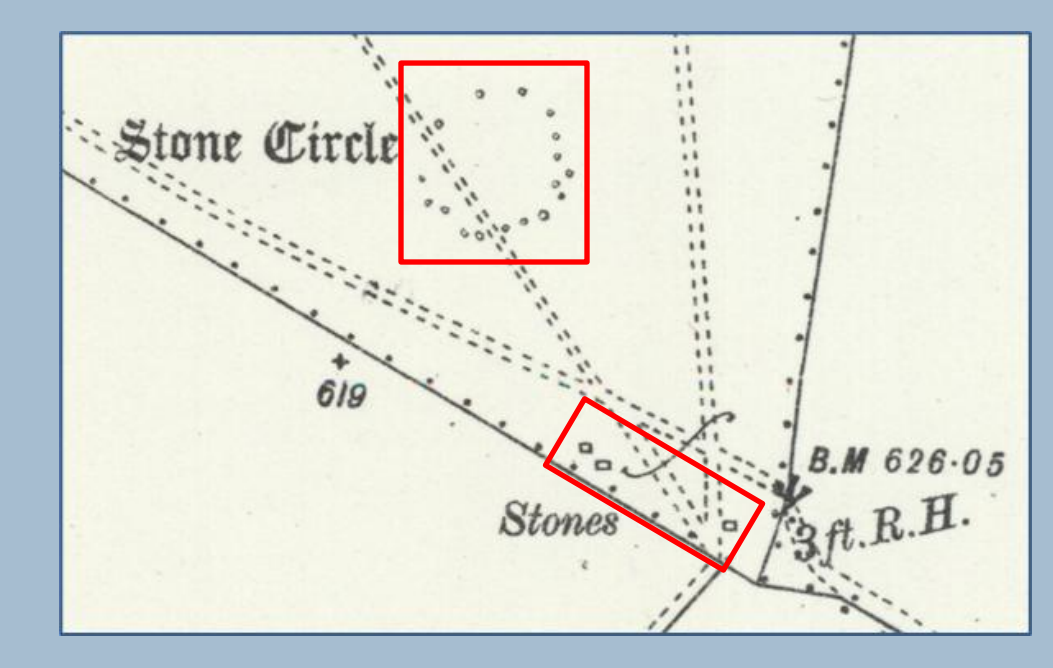

You are looking for anything labelled *Stone* or *Stones*, which generally occur in the middle or at the edge of fields, but can also be found in and around settlements.

Rectangles or more irregular sub-ovals mark the locations of individual stones.

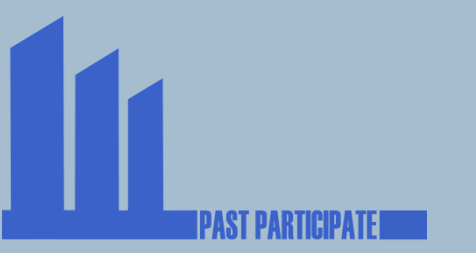

If you find a stone, the 'Draw' tab at the bottom of the page will open a pop up window that allows you to create an outline to highlight it.

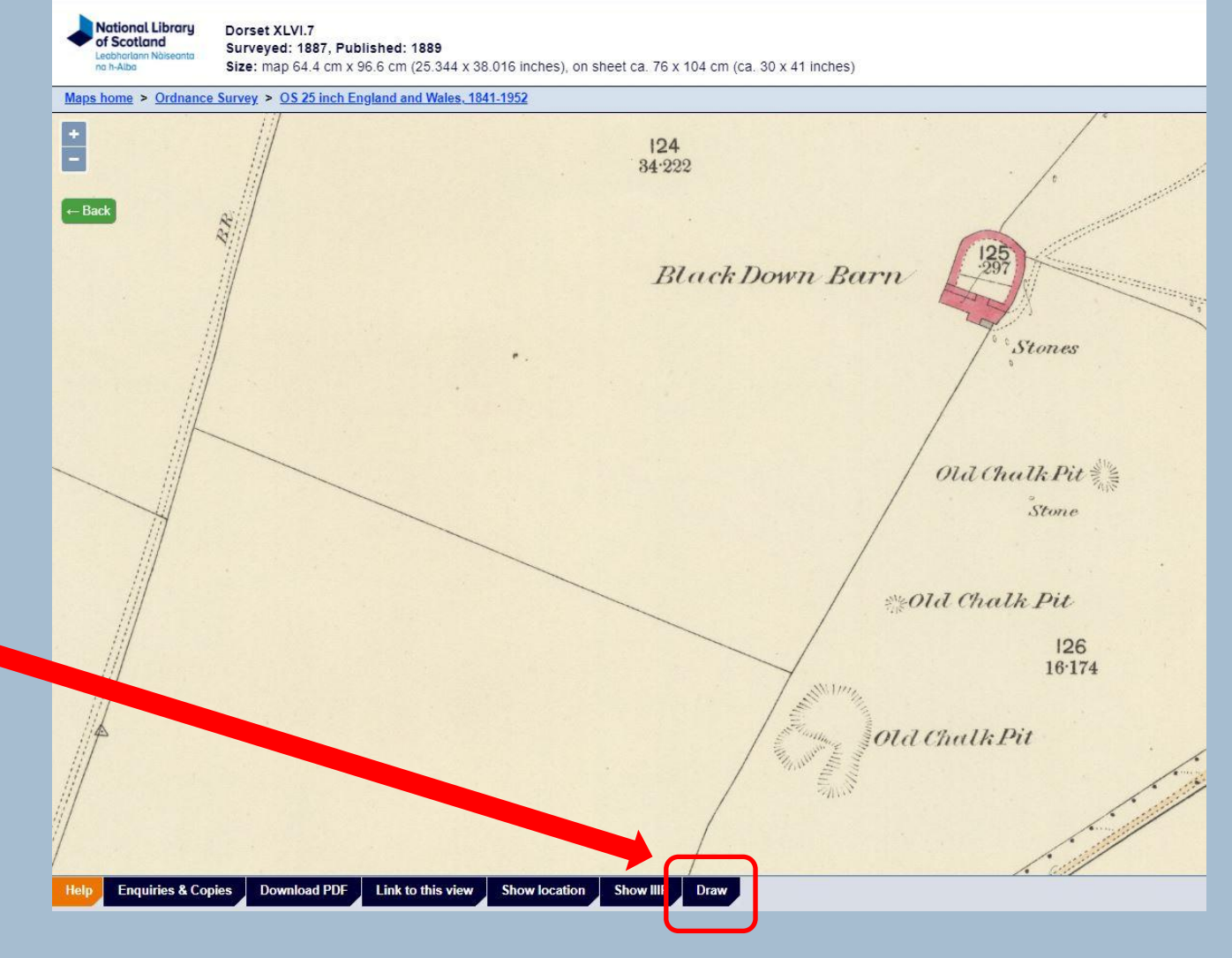

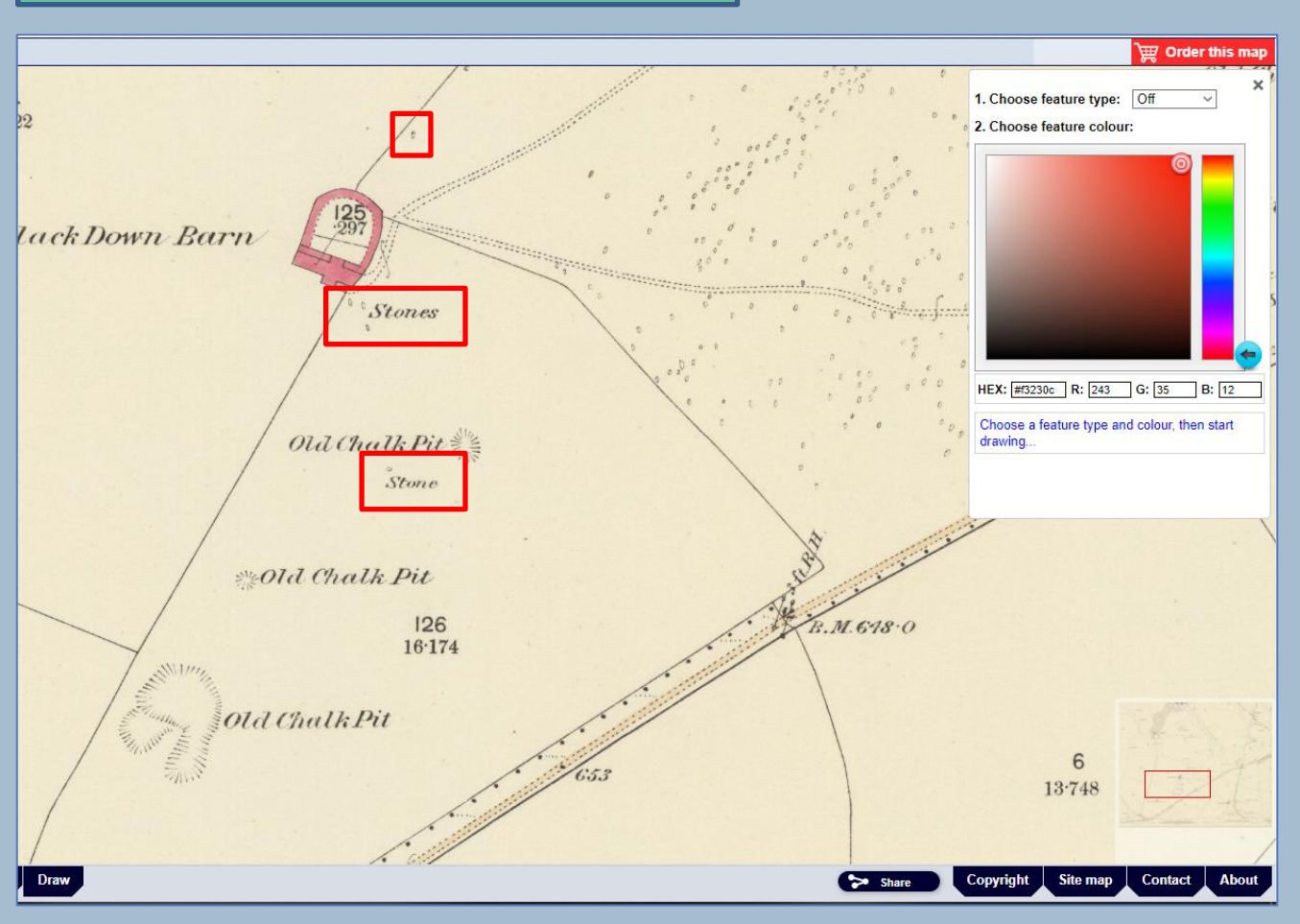

From the 'Choose feature type' drop down list select 'Polygon' or 'Circle' (Polygon allows you to position each corner and can follow the alignment of any text).

You can now draw on the map.

NB: note that the top box on this map highlights a stone without any labelling.

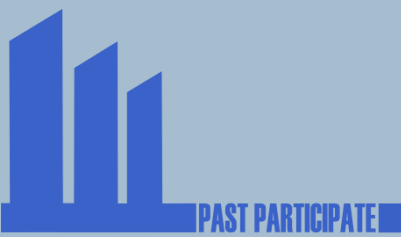

Select a high contrast colour (red works well against the white or cream background).

After you have drawn around all of the stones that you have identified on the map, please **zoom out so the whole map is visible**.

Now click on the 'Download PDF' tab.

This will save a file called **'map'**.

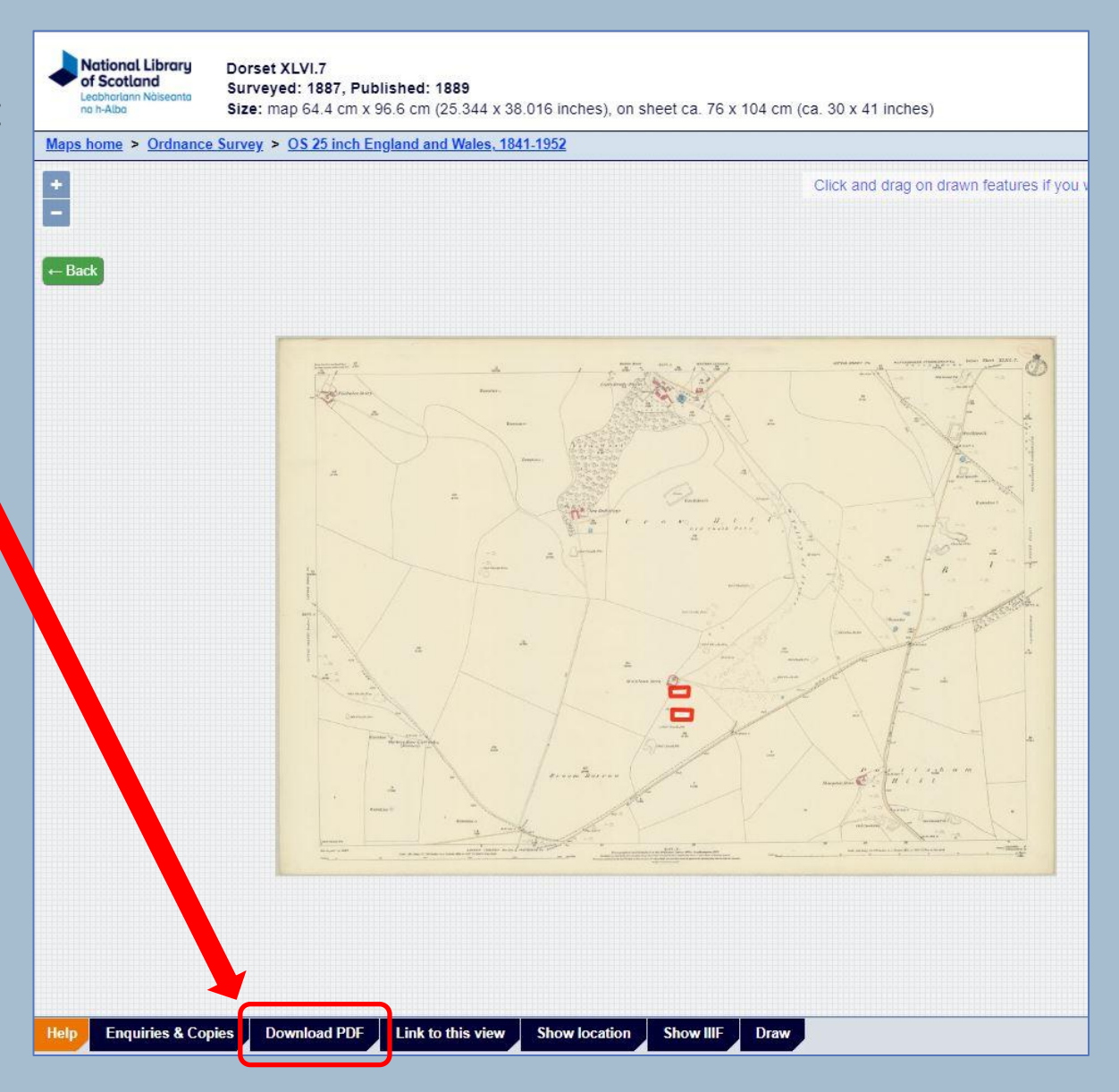

Every annotated map tile will save as **'map'**, so it will be necessary to change the file name.

Please create a unique filename by using the map sheet number, followed by the date of publication (from the accompanying List of Maps), and also add your initials (in case someone else has also examined the same map).

| Column | Map sheet              | First    | Edition   | Second Edition |           |  |
|--------|------------------------|----------|-----------|----------------|-----------|--|
|        |                        | Surveyed | Published | Surveyed       | Published |  |
| 1      | Dorset XXXVIII.NE      | 1887     | 1888      | 1901           | 1903      |  |
|        | Dorset XXXVIII.SE      | 1887     | 1888      | 1901           | 1903      |  |
|        | Dorset XLV.NE & XLV.SE | 1887     | 1888      | 1901           | 1903      |  |
| 2      | Dorset XXXIX.NW        | 1886     | 1888      | 1901           | 1903      |  |
|        | Dorset XXXIX.SW        | 1886     | 1888      | 1901           | 1903      |  |
|        | Dorset XLVI.NW         | 1886     | 1888      | 1901           | 1903      |  |
|        | Dorset XLVI.SW         | 1886     | 1888      | 1901           | 1903      |  |
| 3      | Dorset XXXIX.NE        | 1886     | 1888      | 1901           | 1903      |  |
|        | Dorset XXXIX.SE        | 1886     | 1888      | 1901           | 1903      |  |
|        | Dorset XLVI.NE         | 1886     | 1888      | 1901           | 1903      |  |
|        | Dorset XLVI.SE         | 1886     | 1888      | 1901           | 1903      |  |
| 4      | Dorset XL.NW           | 1887     | 1888      | 1900-01        | 1903      |  |
|        | Dorset XL.SW           | 1886     | 1888      | 1900-01        | 1903      |  |
|        | Dorset XLVII.NW        | 1886     | 1888      | 1901-02        | 1903      |  |
|        | Dorset XLVII.SW        | 1886     | 1888      | 1901           | 1903      |  |

e.g., for the First Edition of the highlighted map sheet the file name would be:

#### Dorset XXXIX.SW 1888 (JDR)

Name

Dorset XXXIX.SW 1888 (JDR)

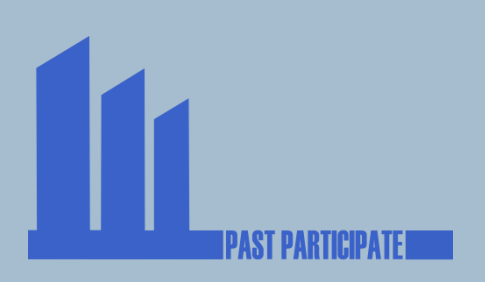